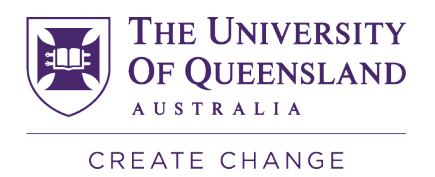

## Engineering Professional Practice Reflection Submission guide

### Download your reflections template

You are able to download the reflections template from the EPP system at any time (though it is recommended to do this after you have a sufficient number of approved professional practice hours to support your reflections).

A link to download your EPP reflection template is available in the Completion Overview section (via the link in Blue Box).

The Completion Overview table will display the total hours claimed that have been vetted and approved in the Approved column.

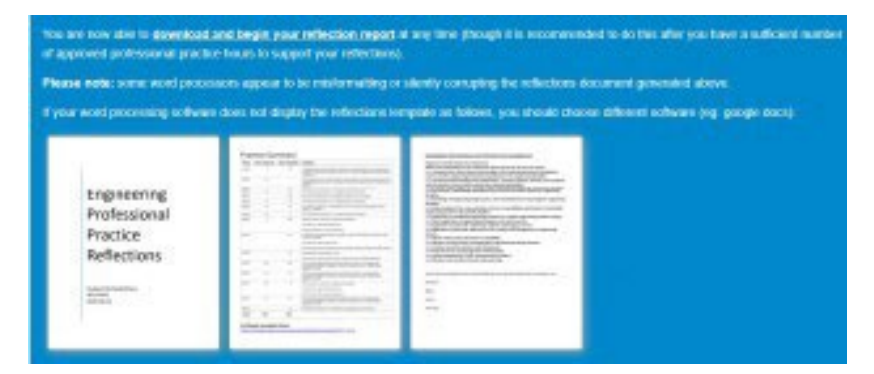

The reflections template will display the total number of claimed hours and a link to further details of your claim on the homepage for the marker to review.

|                                                   |                   |                              | accional                                                                                                    |
|---------------------------------------------------|-------------------|------------------------------|----------------------------------------------------------------------------------------------------|
|                                                   | P                 | rot                          | essional                                                                                                    |
|                                                   | P                 | rac                          | tice                                                                                                    |
|                                                   | R                 | efle                         | ections                                                                                                    |
|                                                   | Aut<br>429<br>201 | eeo Kaho<br>20005<br>2-05-15 |                                                                                                    |
|                                                   |                   |                              |                                                                                                    |
|                                                   |                   |                              |                                                                                                    |
|                                                   |                   |                              |                                                                                                    |
|                                                   |                   |                              |                                                                                                    |
|                                                   |                   |                              |                                                                                                    |
|                                                   |                   |                              |                                                                                                    |
|                                                   |                   |                              |                                                                                                    |
|                                                   |                   |                              |                                                                                                    |
|                                                   |                   |                              |                                                                                                    |
| Prac                                              | tice Sur          | nmary                        |                                                                                                    |
| Prac                                              | tice Sur          | nmary                        | 6 Sanger                                                                                                    |
| Prac                                              | tice Sur          | nmary<br>test fast           | E Salagar<br>Salagar                                                                                                    |
| Prac                                              | tice Sur          | nmary<br>Ison fast           | <ul> <li>Belleyr</li> <li>Sampler and Sampler and Sampler</li></ul> |
| Practores and and and and and and and and and and | tice Sur          | nmary<br>here fam            | Googley     A. Instrumentation     A. Instrumentation     A. In       |

1

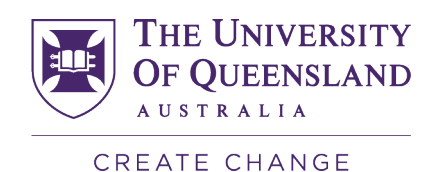

9

Submit your reflections assessment for marking

- 1. You can access the Engineering Professional Practice 2024 Organisation here.
- 2. Click on the 'Submit' button to enroll in the organisation.

| Self-Enrolment           |                                                                                                    |               |
|--------------------------|----------------------------------------------------------------------------------------------------|---------------|
| ENROL IN ORGANISATION:   | [EAIT1033] ENGINEERING PROFESSIONAL PRACTICE 2024 (EAIT1033 7420 00028)                                                                                                    |               |
| Instructor:              | Laura leffress. Michelle Carruthers. Flora Kazal, Olivia Duver, Mona Burkart, Tara Nance                                                                                                    |               |
| Description:             | All UQ Bachelor of Engineering, Bachelor of Engineering (Honours), Bachelor of Engineering (Honours)/Master of Engineering and Master of Engineering students must complete the following during their 450 hours of Engineering<br>Professional Practice. 1. Maintain an up-to-date record of your professional practice hours with the EPP System: and 2. Submit the (5) reflections on your Engineering Professional Practice in line with the Engineers Australia Stage 1<br>Competencies. Please note that ALL engineering professional practice requirements are to thours and reflections) must be submitted as per the 2024. Submission deadlines below. If these requirements are not met, you will not be eligible to<br>graduate. Where requirements are dependent on course completion, your professional practice status will remain incomplete until course grades are released. 2024 submission deadlines the Stammater and the submitted in the EPP system by Friday 26 April 2024. Reflections submitted in the BPP system by Friday 26 April 2024. Reflections submitted by the deadline will be<br>marked in time for graduation checks. Semester 2. 2024 Graduation: Professional Practice hours dating type 4.8 (b) must be submitted in thre BPP system by Friday 20 September 2024. Reflections submitted by the deadline will be<br>marked in time for graduation checks. Semester 2. 2024 Graduation: Professional Practice hours dating type 4.8 (b) must be submitted in the BPP system by Friday 20 September 2024. Reflections submitted by the deadline will be<br>marked in time for graduation checks. Semester 2. 2024 Graduation: Professional Practice hours dating type 4.8 (b) must be submitted in the BP system by Friday 20 September 2024. Reflections submitted by the deadline will be<br>marked in time for graduation checks. Semester 2. 2024 Graduation: Professional Practice hours dating type 4.8 (b) must be submitted in the BP system by Friday 20 September 2024. Reflections submitted by the deadline will be marked in the for graduation checks. All deals regarding deadlines can be foun |               |
| Categories:              | Education:Higher Education                                                                                                    |               |
|                          |                                                                                                    |               |
| Click Submit to proceed. |                                                                                                    | Cancel Submit |

#### 3. Select OK to continue to the course.

# 

4. Select your relevant School assessment link

| R | <u>Civil Engineering Reflections Sem 1, 2024</u> 💿 |
|---|----------------------------------------------------|
| C |                                                    |

Availability: Item is available, but some students or groups may not have access. Enabled: Adaptive Release

Chemical Engineering Reflections Sem 1, 2024 🛇

Availability: Item is available, but some students or groups may not have access. Enabled: Adaptive Release

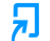

ቭ

EECS Engineering Reflections Sem 1, 2024 📀

Availability: Item is available, but some students or groups may not have access. Enabled: Adaptive Release

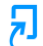

Mech and Mining Engineering Reflections Sem 1, 2024 💿

Availability: Item is available, but some students or groups may not have access. Enabled: Adaptive Release

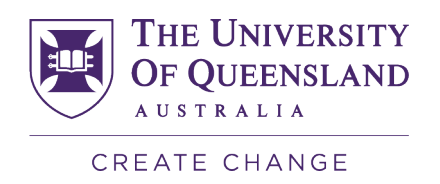

#### 5. Upload your reflections using the template you downloaded from the EPP System.

| Assignment Dashboard                        |                   |
|---------------------------------------------|-------------------|
| > Civil Engineering Reflections Sem 1, 2024 |                   |
|                                             | Upload Submission |
| Submit File                                 | ×                 |

| Submit File                                      |                            |                |          | ×                 |  |  |  |  |
|--------------------------------------------------|----------------------------|----------------|----------|-------------------|--|--|--|--|
|                                                  | Upload                     | Review         | Complete |                   |  |  |  |  |
|                                                  | 0                          | 0              | 0        |                   |  |  |  |  |
| Upload Submission                                | 重 Text Input               | Cloud Submissi | ion 🝷    |                   |  |  |  |  |
| Drag and drop or select a file from your device. |                            |                |          |                   |  |  |  |  |
| Submission Title                                 | Untitled                   |                |          |                   |  |  |  |  |
| Submission File 😯                                | Choose File No file chosen |                |          |                   |  |  |  |  |
|                                                  |                            |                |          |                   |  |  |  |  |
|                                                  |                            |                |          |                   |  |  |  |  |
|                                                  |                            |                |          | Upload and Review |  |  |  |  |

If your assessment has been marked with a Pass this will be displayed in Blackboard in "My Grades"

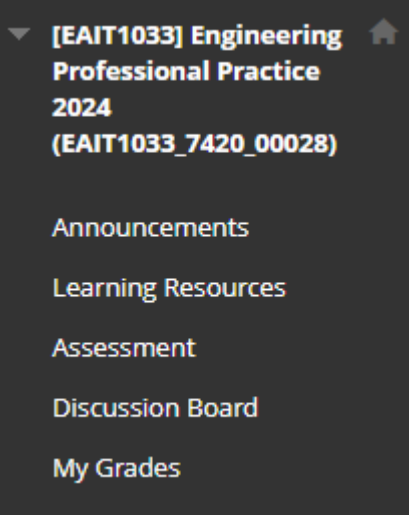

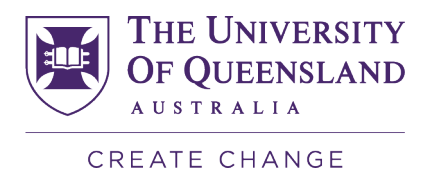

If your assessment has been marked with a Fail you may re-write your reflection and re-submit as many times as you need until you receive a Pass.

4